## Layering in a PDF Map

The PDF maps were created using ESRI's ArcMap GIS desktop software. When the maps are exported from the software into a PDF format they maintain the layering in which they were created. This allows the user to turn off information within the map. To do this, open up Adobe Acrobat Reader and click on the layer button shown below.

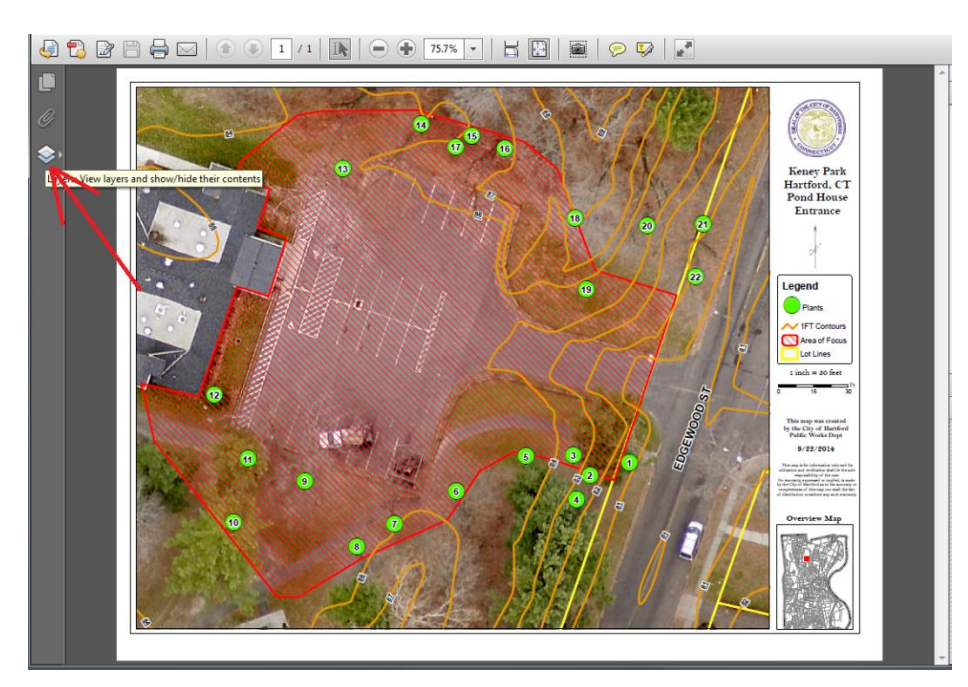

This will activate the layer menu as seen below

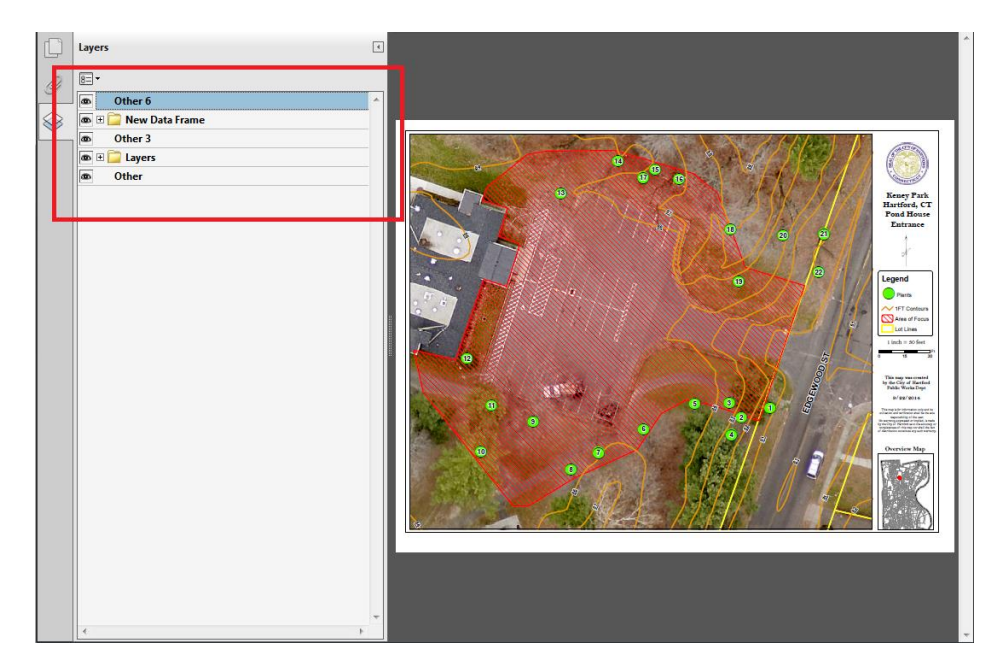

Expand the menus out to view the submenus and find the layer description that you wish to turn off. Click on the eye and it will remove the information from the map. See below, the contours, plant locations, and associated annotation are turned off.

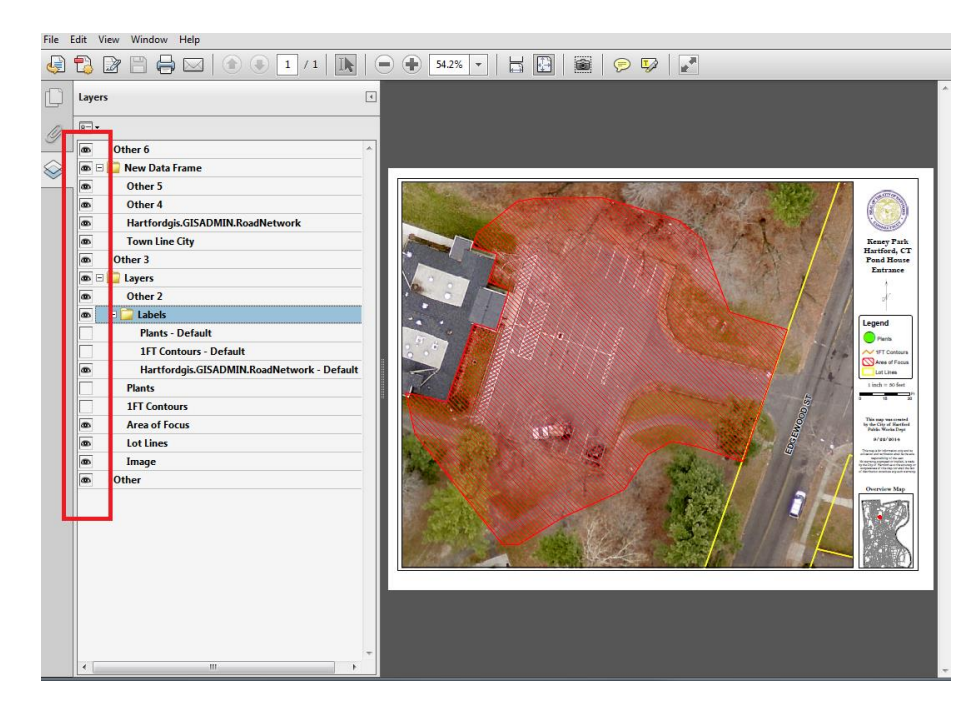

If you have any questions or problems, feel free to contact me

Aaron Nash, GISP <u>Nasha001@hartford.gov</u> (p) 860-757-9958